While you see error in Adobe reader /PDF as "Document was certified, validity is UNKNOWN" then, Do process as below,

```
To Trust Certificate in PDF
Open PDF
=> Right click on certificate
=> Click on Certificate properties
=> Show Certificate
=> Trust
=> Add to trusted Identities
=> Tick on all check boxes
=> OK
=> Close
=> Validate certificate
=> Save PDF.
```